## **D** ガイドブックを利用する

## ガイドブックを利用する

ガイドブックとは、JTBパブリッシングの観光データベース「るるぶDATA」をナビゲーション用に 収録したものです。

- •「るるぶDATA」の著作権は、(株)JTBパブリッシングが有しています。(ジャンル名称など、一部のデータは(株)JTBパブリッシングが保有するコンテンツを元に編集しています。)
- ●「るるぶDATA」は、2010年9月末時点のものです。掲載内容は変更される場合があるため、ご利用の際は事前にご確認ください。

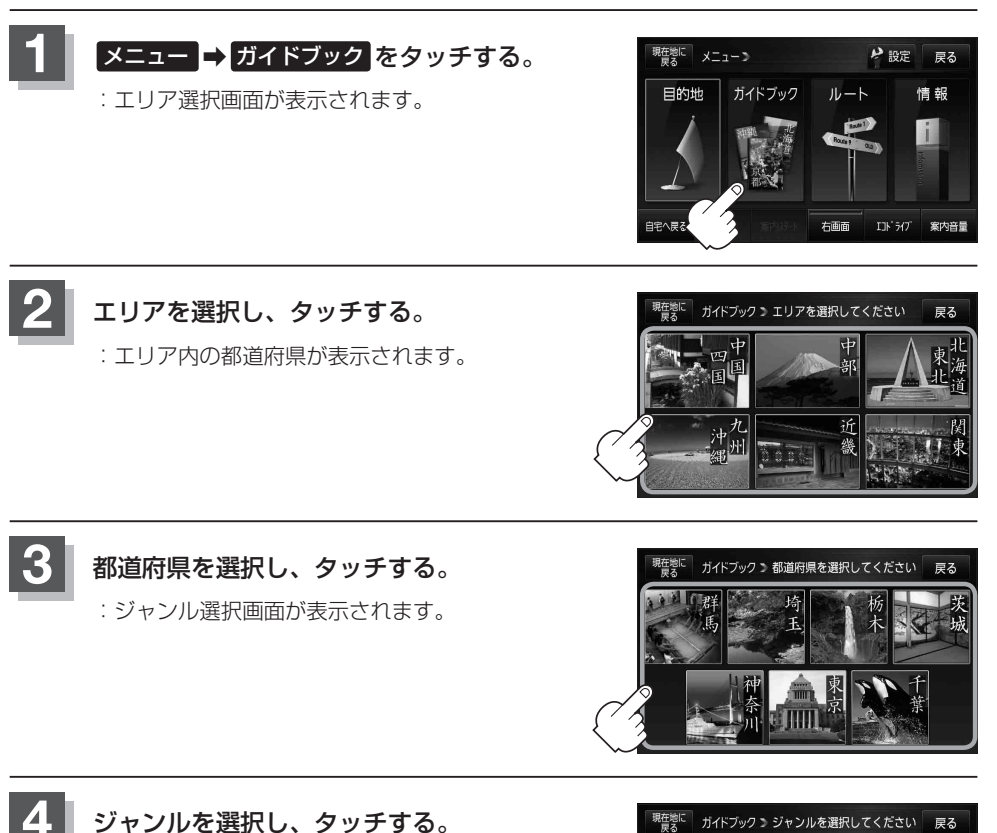

:施設一覧画面が表示されます。 ※施設によっては画像データがない場合もあります。

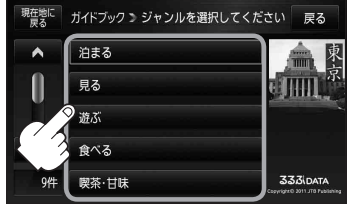

現在地に

\*

0

3424

変

342件

東京 見る

東京 見る

アークヒルズ

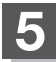

- 施設を選択し、タッチする。
- 施設一覧を50音順から選択する場合
  - 50音順をタッチし、施設を選択して タッチする。

:施設詳細画面が表示されます。

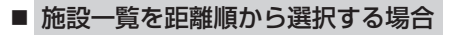

 距離順をタッチし、施設を選択して タッチする。

:施設詳細画面が表示されます。 \*印…現在地からの距離を表示します。

- 施設一覧をサブエリア(地域)から選択する場合
  - ① サブエリア をタッチする。

: サブエリアー覧画面が表示されます。

- 2 地域を選択し、タッチする。
  - : 選択した地域にチェックマーク(✔印)が付きま す。
  - ※チェックマーク(✔印)の付いた地域をタッチするとチェックマーク(✔印)が消え選択が解除されます。

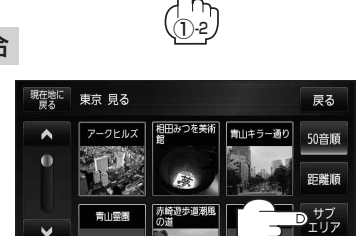

全選択 をタッチすると全地域に --チェックマーク(✔)が付きます。

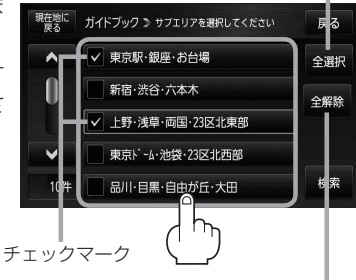

全解除
をタッチするとチェックマーク
(✔)が付いた地域全てのチェックマーク
(✔)が消え、選択が解除されます。

カイドブック

戻る

戻る

50音順

嘗山キラ

秋川渓谷

③ 検索 をタッチする。

: 選択した地域の施設一覧画面が表示されます。

④ 施設を選択し、タッチする。

:施設詳細画面が表示されます。

- 施設一覧のジャンルを絞り込んで選択する場合
  - 1 サブジャンル をタッチする。

: サブジャンル一覧画面が表示されます。

- サブジャンルを選択し、タッチする。
  - : 選択したサブジャンルにチェックマーク(✔印) が付きます。
  - ※チェックマーク(✔印)の付いたサブジャンルを タッチするとチェックマーク(✔印)が消え選択 が解除されます。

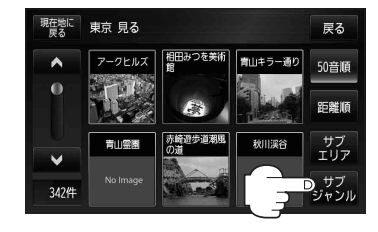

ガイドブック 🌫 サブエリアを選択してください

✓ 東京駅・銀座・お台場

新宿·渋谷·六本木

東京 見る サブエリア

✓ 上野·浅草·両国·23区北東部 東京ト<sup>\*</sup> ~ ム·池袋·23区北西部

品川・目黒・自由が丘・大田

秋葉原電気街

アメヤ横丁問屋 街 浅草演芸力

出光美術館

戻る

全選択

全解除

D 検索

戻る

50音順 距離順

サブ エリア

サブ

現在地に

^

0

V

現在地に

10件

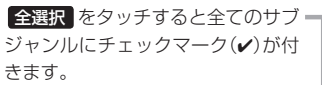

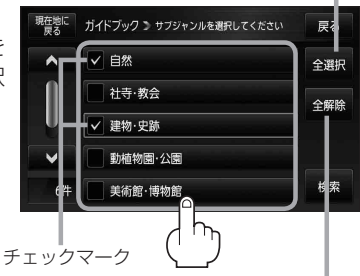

全解除
をタッチするとチェックマーク
(✔)が付いたサブジャンル全てのチェックマーク(✔)が消え、選択が解除されます。

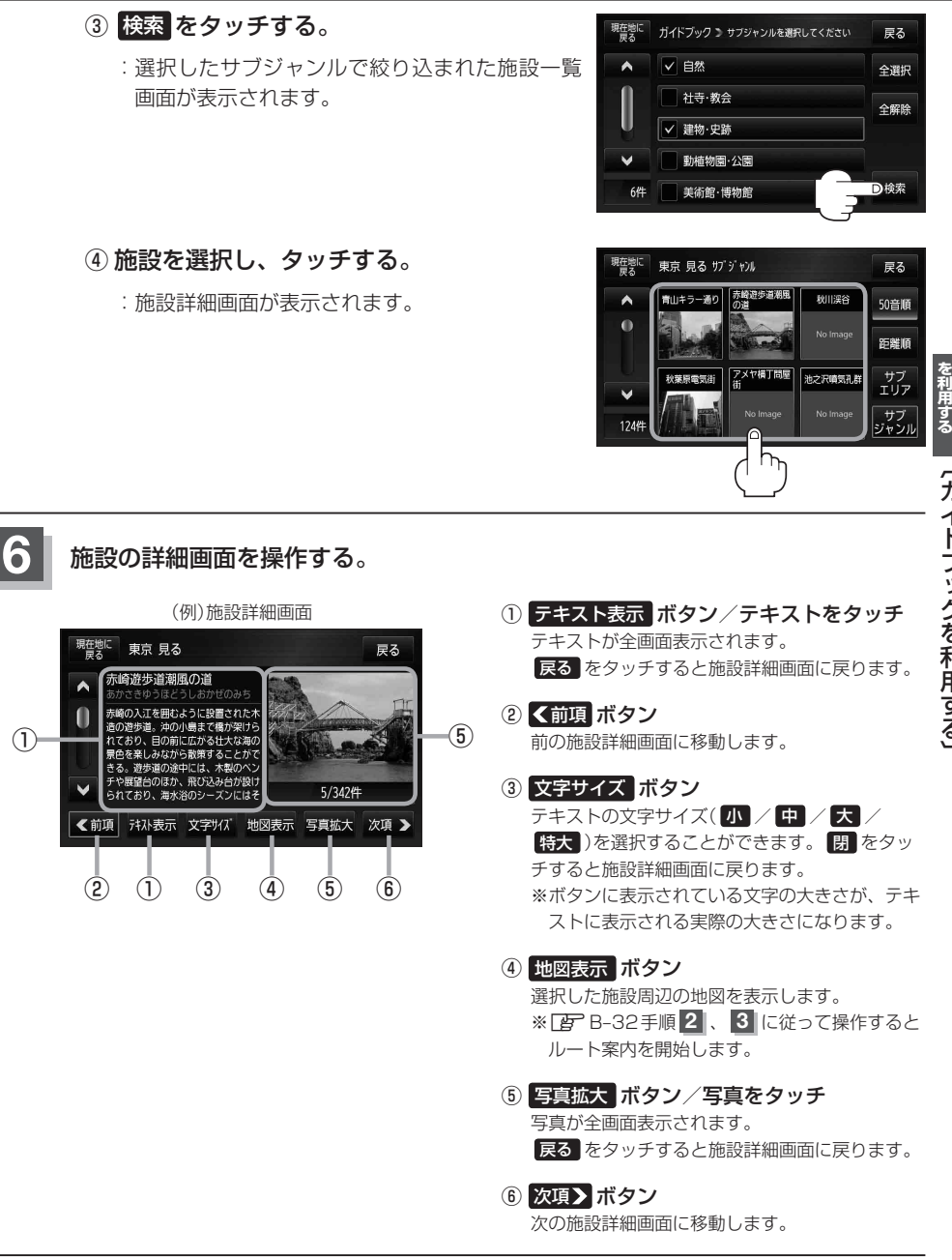